## エクセルの I F 関数を使う-その1

- ※ やや長い作業になるのでパソコンが不安定な人は、早めに名前を付けて保存し、こ まめに上書き保存するとよい
- ① エクセルを起ち上げる
- A列を30、B列を140、CからH列はそのまま、I列を95、J列を180 ピクセルくらいの幅にする
- ③ 1から18行までを行で選択し、すべての行の高さを30ピクセルくらいにする
- ④ B1 セルに、文字サイズを14 にして「1 年A 組1 学期の成績一覧」と入力する
- ⑤ A2からJ18セルをドラッグで選択し、罫線(格子)を付ける
- ⑥ 下の表と同じように文字、数字を入力する(数字は半角で) 表の各セル内の文字位置を整える

| 4  | A  | В          | С            | D    | E   | F    | G    | Н    | Ι    | J      |        |
|----|----|------------|--------------|------|-----|------|------|------|------|--------|--------|
| 1  |    | 1年A組1学期の周  | <u> 成績一賢</u> | Ī    |     |      |      |      |      | 12.01  |        |
| 2  |    | なまえ        | こくご          | さんすう | りか  | しゃかい | ごうけい | へいきん | はんてい | コメント   |        |
| З  | 1  | あおぎ ようこ    | 98           | 100  | 80  | 75   |      | -    | a    |        |        |
| 4  | 2  | いとう ひろみ    | 76           | 65   | 50  | 74   |      |      |      |        |        |
| 5  | З  | うえだ しんいちろう | 75           | 26   | 84  | 99   |      |      |      |        |        |
| 6  | 4  | えんどう しゅうすけ | 58           | 80   | 62  | 68   |      |      |      |        |        |
| 7  | 5  | おおやま なりゆき  | 98           | 89   | 100 | 87   |      |      |      |        |        |
| 8  | 6  | かさい まさこ    | 100          | 68   | 99  | 100  |      |      |      |        |        |
| 9  | 7  | こんどう みさ    | 85           | 68   | 63  | 84   |      |      |      |        |        |
| 10 | 8  | すだ じゅんこ    | 45           | 100  | 85  | 100  |      |      |      |        |        |
| 11 | 9  | たなか よういち   | 98           | 65   | 88  | 67   | a    | -    | 1    |        |        |
| 12 | 10 | にしやま さやか   | 52           | 32   | 45  | 79   | -    |      |      |        |        |
| 13 | 11 | ふじむら きえ    | 90           | 99   | 68  | 76   |      |      |      |        |        |
| 14 | 12 | まえだ しょう    | 88           | 89   | 77  | 66   | S () |      |      |        |        |
| 15 | 13 | もぎ けんいち    | 65           | 89   | 48  | 88   |      |      |      |        |        |
| 16 | 14 | よしだ しげこ    | 78           | 30   | 45  | 78   |      |      |      | I      | ß;     |
| 17 | 15 | わだ あきお     | 100          | 88   | 98  | 59   |      |      |      | Σ • Δ_ | $\sim$ |
| 18 |    | へいきん       |              |      |     |      |      |      |      | Ξ, ŽΥ, | L      |
| 18 |    | へいきん       |              |      |     |      |      |      |      |        | 了 、    |

⑦ G3 セルをクリックし、ホームリボン 編集グループのΣをクリックし、

4科目の合計を計算する式が入力されるのでエンターキーを押して計算結果を表示

する

| ಪನಪ | さんすう | りか | しゃかい | ごうけい     | _  |   | ຼື ວ່າ±ເນ |
|-----|------|----|------|----------|----|---|-----------|
| 98  | 100  | 80 | 75   | SUM(C3:F | 3) |   | 353       |
|     |      |    |      |          |    | - |           |

⑧ G3 セルの右下角にマウスを当て、+マーク(オートフィルハンドルという)が出たらG17 セルまでドラッグし、オートフィルコピー機能により(以下省略)式をコピーして全員の合計点を表示する

-1/4 -

- ⑨ 次の手順で、H3 セルに「AVERAGE(平均値)」関数を用いて各生徒の4教科の平均 点を算出表示する
  - 1. H3 セルをクリックする
  - Σの右の、をクリックしてプルダウンメニューの中から「平均(A)」をクリック、 C3からF3セルをドラッグして「=AVERAGE(C3:F3)」と入力されたらエンター キーを押す
  - 3. 平均が計算され「88.25」と少数点以下2桁まで表示されるので、 ホームリボン数値グループの「少数点以下の表示桁数を減らす」 を2回押して小数点以下を表示しないようにする(この処理で、自動的に小数 点以下1桁で四捨五入された整数が表示される)
  - 4. H3 セル右下のオートフィルハンドルにマウスを載せ、H17 セルまでドラッグ して式をコピーし、全員の平均点を整数で表示する
- ① ⑨を参考に、C18 セルに組全体の「こくご」の平均点を計算する式を入力、小数点 以下1桁表示にしてからF18 セルまで式をコピーする(「80.4」をそのままコピー せず、小数点以下の桁数を一度増やしたり減らしたりして1桁表示に戻してからコ ピーする)

① G18、H18、I18、J18 セルに斜線を引く(下のようになっていることを確認する)

|    | А  | В          | С     | D    | Е    | F    | G    | Н    | I    | J    |
|----|----|------------|-------|------|------|------|------|------|------|------|
| 1  |    | 1年A組1学期の成  | 均績 一覧 | Ī    |      |      |      |      |      |      |
| 2  |    | なまえ        | こくご   | さんすう | りか   | しゃかい | ごうけい | へいきん | はんてい | コメント |
| з  | 1  | あおき ようこ    | 98    | 100  | 80   | 75   | 353  | 88   |      |      |
| 4  | 2  | いとう ひろみ    | 76    | 65   | 50   | 74   | 265  | 66   |      |      |
| 5  | з  | うえだ しんいちろう | 75    | 26   | 84   | 99   | 284  | 71   |      |      |
| 6  | 4  | えんどう しゅうすけ | 58    | 80   | 62   | 68   | 268  | 67   |      |      |
| 7  | 5  | おおやま なりゆき  | 98    | 89   | 100  | 87   | 374  | 94   |      |      |
| 8  | 6  | かさい まさこ    | 100   | 68   | 99   | 100  | 367  | 92   |      |      |
| 9  | 7  | こんどう みさ    | 85    | 68   | 63   | 84   | 300  | 75   |      |      |
| 10 | 8  | すだ じゅんこ    | 45    | 100  | 85   | 100  | 330  | 83   |      |      |
| 11 | 9  | たなか よういち   | 98    | 65   | 88   | 67   | 318  | 80   |      |      |
| 12 | 10 | にしやま さやか   | 52    | 32   | 45   | 79   | 208  | 52   |      |      |
| 13 | 11 | ふじむら きえ    | 90    | 99   | 68   | 76   | 333  | 83   |      |      |
| 14 | 12 | まえだ しょう    | 88    | 89   | 77   | 66   | 320  | 80   |      |      |
| 15 | 13 | もぎ けんいち    | 65    | 89   | 48   | 88   | 290  | 73   |      |      |
| 16 | 14 | よしだ しげこ    | 78    | 30   | 45   | 78   | 231  | 58   |      |      |
| 17 | 15 | わだ あきお     | 100   | 88   | 98   | 59   | 345  | 86   |      |      |
| 18 |    | へいきん       | 80.4  | 72.5 | 72.8 | 80.0 |      |      |      |      |

[エクセルのIF関数-1]

-2/4 -

~

Б

- 次の手順で、IF関数を用いて、平均点が 60 点以上なら「ごうかく」、未満なら「ふ ごうかく」と「はんてい」欄に記入する作業をする X V fx
  - まず、I(74)3セルをクリックし、左上の「関数の挿入」をクリック、「関数名」 の欄の IF をクリック (IF が見つからない場合は、上の「関数の分類」を 「すべて表示」にしてアルファベット順に並ぶので IF を探すとよい) OK 各欄に次の通り入力して OK (式の入力はいつも半角で)

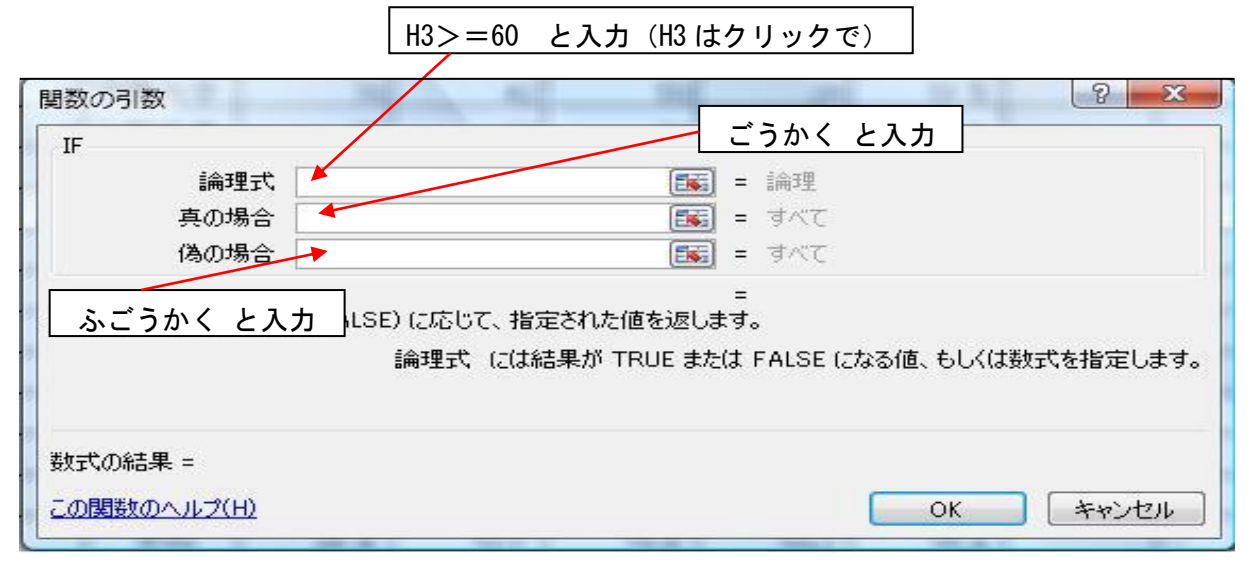

## I(Pf) 3 セルに「ごうかく」と出たら、I 17 セルまで式をコピーする

- C D E F G H I A В |1年A組1学期の成績一覧| りか しゃかい ごうけい へいきん はんてい なまえ\_\_\_\_ こくご (さんすう) 1 あおぎ ようこ <u>ごうかく</u> з. 66 ごうかく 2 いとう ひろみ 71 ごうかく 3 うえだ しんいちろう <u>67 ごうかく</u> 4 えんどう しゅうすけ 94 ごうかく 5 おおやま なりゆき 92 ごうかく 6かさい まさこ <u>75 ごうかく</u> 7 こんどう みさ 83 ごうかく 8 すだ じゅんこ 9 たなか よういち 80 ごうかく <u>52 ふごうかく</u> 10にしやま さやか 11 <u>ふじむら きえ</u> 83 ごうかく 80 ごうかく 12はえだ しょう 13 もぎ けんいち 73 ごうかく
- 次のようになっていることを確認する

80.4

72.5

14よしだ しげこ

15 わだ あきお

へいきん

[エクセルのIF関数-1]

72.8

80.0

-3/4 -

58 ふごうかく

86 ごうかく

J

コメント

- ③ 最後に、「コメント欄」にIF関数を用いて、下のようなコメントを書く式を次の手順で入力する(顔文字も入れて)
  - 85 点以上の生徒には すばらしい(^。^)(^。^)!!
    70 点以上の生徒には がんばったね(^v^)
    60 点以上の生徒には すべりこみセーフ(@\_@)
    不合格の生徒には つぎはがんばろうね(+o+)
  - 1. J3 セルをクリック、関数の挿入をクリック、IF をクリックしてOK
  - 「論理式」欄にカーソルを出して、「H3>=85」(平均点が 85 以上だったら)と入 カする(H3 はクリックで)

| IF<br>論理式                                   | [ <b>西</b> ] = 1余田単                  |                                                                                                    |
|---------------------------------------------|--------------------------------------|----------------------------------------------------------------------------------------------------|
| 真の場合                                        |                                      |                                                                                                    |
| 偽の場合                                        | = すべて                                |                                                                                                    |
| 論理式の結果 (TRUE か FALSE) (こ応し                  | ーーーーーーーーーーーーーーーーーーーーーーーーーーーーーーーーーーーー | ファイル ホーム 挿                                                                                                    |
| 論理式の結果 (TRUE か FALSE) (こ応)<br>論理す           | ーーーーーーーーーーーーーーーーーーーーーーーーーーーーーーーーーーーー |                                                                                                    |
| 論理式の結果 (TRUE か FALSE) (こ応<br>論理す<br>数式の結果 = | ーーーーーーーーーーーーーーーーーーーーーーーーーーーーーーーーーーーー | ファイル <u>木一ム</u> 挿<br>い<br>貼り付け い<br>、<br>あ<br>日<br>の<br>の<br>の<br>の<br>の<br>の<br>の<br>の<br>の<br>の<br>の<br>の<br>の |

- 3. 「真の場合」の欄に、「すばらしい(^。^)(^。^)!!」と入力する
- 次は、「偽の場合」の欄にカーソルを出してから、「名前ボックス」の「IF」 をクリックすると⑪の2.と同じような「関数の引数」枠が出る(これは「85点 以上でなかった場合」にはどうするかを入れる枠で「IFの入れ子(ネスト)」 と言われる)
- 5. ここでは、「論理式」に「H3>=70」と入力(H3 はクリックで)
- 6. 「真の場合」の欄に「がんばったね(^v^)」と入力
- 7. 「偽の場合」の欄にカーソルを出して「名前ボックス」の「IF」をクリック
- との繰返しで、「論理式」に「H3>=60」と入力、「真の場合」の欄に「すべりこ みセーフ(@\_@)」、「偽の場合」の欄に「つぎはがんばろうね(+o+)」と入力 OK
- ④ J3 セルに「すばらしい(^。^)(^。^)!!」と出たら J17 セルまで式をコピーする
- ⑤ 下のように出来ていることを確認し名前を付けて(または上書き)保存する

|    | А  | В          | С    | D    | Е    | F    | G      | Н      | I     | J                    |
|----|----|------------|------|------|------|------|--------|--------|-------|----------------------|
| з  | 1  | あおぎ ようこ    | 98   | 100  | 80   | 75   | 353    | 88     | ごうかく  | すばらしい(^。^)(^。^)!!    |
| 4  | 2  | いとう ひろみ    | 76   | 65   | 50   | 74   | 265    | 66     | ごうかく  | <u>すべりこみセーフ(@_@)</u> |
| 5  | 3  | うえだ しんいちろう | 75   | 26   | 84   | 99   | 284    | 71     | ごうかく  | がんばったね(^v^)          |
| 6  | 4  | えんどう しゅうすけ | 58   | 80   | 62   | 68   | 268    | 67     | ごうかく  | すべりこみセーフ(@_@)        |
| 7  | 5  | おおやま なりゆき  | 98   | 89   | 100  | 87   | 374    | 94     | ごうかく  | すばらしい(^。^)(^。^)! !   |
| 8  | 6  | かさい まさこ    | 100  | 68   | 99   | 100  | 367    | 92     | ごうかく  | すばらしい(^。^)(^。^)!!    |
| 9  | 7  | こんどう みさ    | 85   | 68   | 63   | 84   | 300    | 75     | ごうかく  | がんばったね(^v^)          |
| 10 | 8  | すだ じゅんこ    | 45   | 100  | 85   | 100  | 330    | 83     | ごうかく  | がんばったね(^v^)          |
| 11 | 9  | たなか よういち   | 98   | 65   | 88   | 67   | 318    | 80     | ごうかく  | がんばったね(^v^)          |
| 12 | 10 | にしやま さやか   | 52   | 32   | 45   | 79   | 208    | 52     | ふごうかく | つぎはがんばろうね(+o+)       |
| 13 | 11 | ふじむら きえ    | 90   | 99   | 68   | 76   | 333    | 83     | ごうかく  | がんばったね(^v^)          |
| 14 | 12 | まえだ しょう    | 88   | 89   | 77   | 66   | 320    | 80     | ごうかく  | がんばったね(^v^)          |
| 15 | 13 | もぎ けんいち    | 65   | 89   | 48   | 88   | 290    | 73     | ごうかく  | がんばったね(^v^)          |
| 16 | 14 | よしだ しげこ    | 78   | 30   | 45   | 78   | 231    | 58     | ふごうかく | つぎはがんばろうね(+o+)       |
| 17 | 15 | わだ あきお     | 100  | 88   | 98   | 59   | 345    | 86     | ごうかく  | すばらしい(^。^)(^。^)!!    |
| 18 |    |            | 80.4 | 72.5 | 72.8 | 80.0 | $\geq$ | $\geq$ |       |                      |

- 4/4-